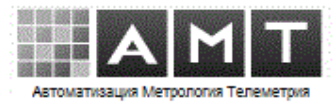

«Мониторинг»

программа опроса параметров энергоресурсов

ИНСТРУКЦИЯ ПО УСТАНОВКЕ

Самара 2023

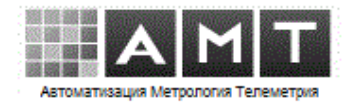

#### Аннотация

Настоящий документ является инструкцией по установке программного обеспечения «Мониторинг».

Документ разработан на основании:

– требований РД 50-34.698-90 «Методические указания. Информационная технология. Комплекс стандартов и руководящих документов на автоматизированные системы. Автоматизированные системы. Требования к содержанию документов»;

 ГОСТ 34.201-89. «Информационная технология. Комплекс стандартов на автоматизированные системы. Виды, комплектность и обозначение документов при создании автоматизированных систем»;

– ГОСТ 34.602-89. «Информационная технология. Комплекс стандартов на автоматизированные системы. Техническое задание на создание автоматизированной системы»;

- общих корпоративных требований к текстовым документам.

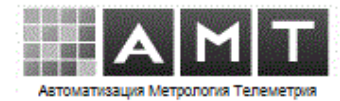

# Содержание

| Анн  | отация                                       | 1  |
|------|----------------------------------------------|----|
| 1 Be | ведение                                      | 3  |
| 2    | Состав дистрибутива                          | 4  |
| 3    | Требования к программно-аппаратной части     | 5  |
| 4    | Установка PostgreSQL                         | 6  |
| 5    | Установка SQL Manager                        | 9  |
| 6    | Подключение БД                               | 10 |
| 7    | Установка и настройка драйверов ODBC         | 16 |
| 8    | Установка и настройка программы «Мониторинг» | 19 |

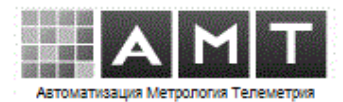

#### 1 Введение

В документе приводится инструкция по установке программы опроса параметров энергоресурсов «Мониторинг».

Программа сбора «Мониторинг» является серверной частью системы телеметрии «СМАРТ», разработанной ООО «АМТ». Программа «Мониторинг» может также применяться в качестве отдельного программного обеспечения сбора данных и в составе сторонних информационных систем.

Область применения системы — предприятия производства, потребления, транспортирования энергоресурсов для учёта их количественных и качественных показателей.

Программное обеспечение «Мониторинг» предназначено для автоматического сбора, хранения, отображения и экспорта значений параметров энергоресурсов, полученных по различным каналам связи: последовательным и сетевым портам, GPRS/GSM-контроллерам.

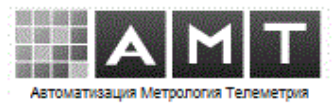

## 2 Состав дистрибутива

- В состав дистрибутива входят
- о Папка «Monitoring» с программой
- о Папка «Setup»
- о Папка «Doc» с документацией
- о setup\_Monitoring.exe установщик ПО «Мониторинг»

Папка «Monitoring» копируется инсталлятором по заданному пути.

#### Состав папки «Setup»

- PostgreSQL\_15.0\_64bit\_Setup.exe установщик PostgreSQL
- PgManagerLite.msi установщик менеджера PostgreSQL
- psqlodbc-setup.exe драйвера ODBC PostgreSQL
- Monitoring.tar архив базы данных для распаковки

#### Состав папки «Doc»

- Мониторинг Установка.pdf
- Мониторинг РЭ.pdf
- Мониторинг Свидетельство о госрегистрации.pdf
- Мониторинг лицензия.pdf Лицензионное соглашение

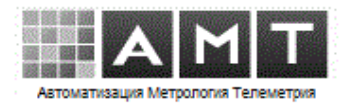

## 3 Требования к программно-аппаратной части

Минимальные характеристики компьютера для обеспечения работы ПО «Мониторинг»:

- ✓ процессор Intel/AMD двухядерный, частота 2ГГц
- ✓ память ОЗУ размером 4ГБ
- ✓ жёсткий диск объёмом 250Гб
- ✓ монитор с минимальным разрешением 1280х960
- ✓ операционная система:

Windows 7 Pro sp1 x64 и выше, Windows Server 2008 R2 x64 и выше

- ✓ СУБД PostgreSQL / Postgres Pro версии 15 и выше.
- ✓ программа «Мониторинг» для подключения контроллеров связи может использовать TCP-порты. В этом случае на сервере с работающей программой, должно быть открыто извне необходимое количество TCP-портов (диапазон поумолчанию 23000-23010). При работе через шлюз, на нём должна быть настроена трансляция портов на локальный IP-адрес сервера.

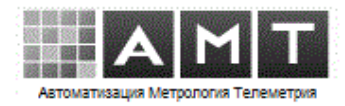

## 4 Установка PostgreSQL

Запустите файл установки PostgreSQL\_15.0\_64bit\_Setup.exe из папки «Setup» дистрибутива.

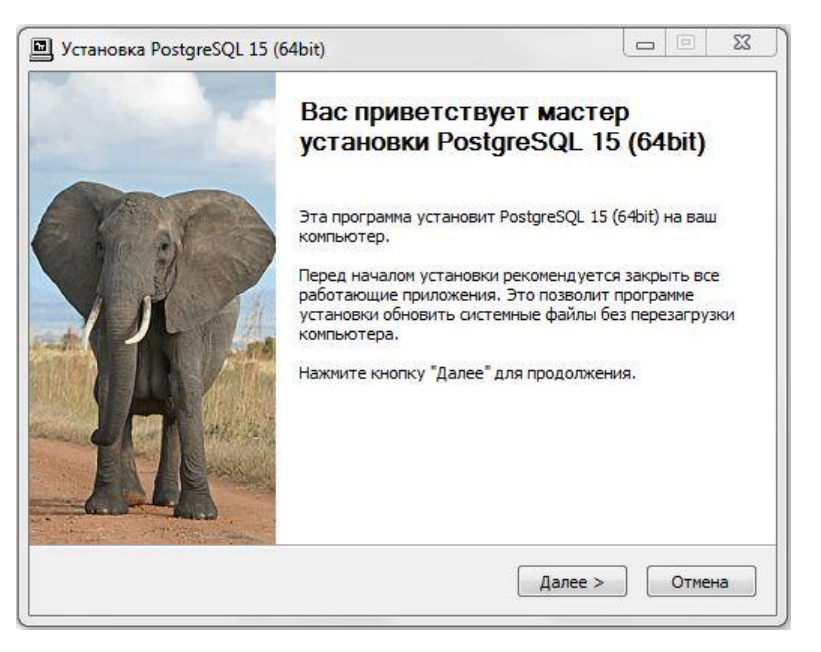

Нажмите кнопку «Далее».

| Posygres                                           | Компоненты устанавливаемой программы<br>Выберите компоненты PostgreSQL 15 (64bit), которые вы<br>хотите установить.                                |
|----------------------------------------------------|----------------------------------------------------------------------------------------------------|
| Выберите компоненты про<br>"Далее" для продолжения | ограммы, которые вы хотите установить. Нажмите кнопку<br>л.                                                                                        |
| Выберите компоненты<br>программы для установки     | I: ✓ Microsoft Visual C++ 2019 Redistributable<br>✓ Сервер PostgreSQL<br>✓ Компоненты клиента<br>✓ Компоненты сервера<br>✓ Компоненты разработчика |
| Требуется на диске: 218.(<br>Мбайт                 | Описание<br>Наведите курсор мыши на название компонента,<br>чтобы прочесть его описание,                                                           |
| stgres Professional ———                            |                                                                                                    |

Выберите все компоненты и нажмите «Далее».

## Инструкция по установке

## ПО «Мониторинг»

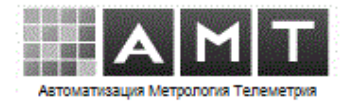

| Установка PostgreS      | QL 15 (64bit)                                                     |        |
|-------------------------|-------------------------------------------------------------------|--------|
| Posegres                | Параметры сервера<br>Задайте параметры сервера                    |        |
| Порт:                   | 5432                                                              |        |
| Agpeca:                 | Разрешать подключения с любых IP-адресов                          | 1      |
| Локаль:                 | Настройка ОС 🔹                                                    |        |
| Суперпользователь:      | postgres                                                          |        |
| Пароль:                 | •••••                                                             |        |
| Подтверждение:          | •••••                                                             |        |
|                         | Включить контрольные суммы для страниц Настроить переменные среды |        |
| Postgres Professional — | < Назад Далее >                                                   | Отмена |

Задайте пароль по-умолчанию «cxz321`» и нажмите «Далее».

| 0                                             |                                                       | 529                            |        |
|-----------------------------------------------|-------------------------------------------------------|--------------------------------|--------|
| PROFESSIONAL                                  | Задайте параметры сервера                             | edbeda                         |        |
| roscyres                                      |                                                       |                                |        |
| Можно провести оптими                         | зацию производительнос                                | ти сервера, исходя из о        | бъёма  |
| установленной памяти<br>памяти. Параметры буд | 8183 МБ. Серверу будет в<br>ут записаны в файл С: Pro | ыделено больше операт<br>ogram | гивной |
| Files\PostgreSQL\15\data                      | postgresql.conf                                       | -                              |        |
| <b>.</b>                                      |                                                       |                                |        |
| <ul> <li>Провести оптимизац</li> </ul>        | ию параметров                                         |                                |        |
| Использовать парам                            | етры по <mark>ум</mark> олчанию                       |                                |        |
|                                               |                                                       |                                |        |
| 📃 Показать допо                               | лнительные параметры                                  | •                              |        |
|                                               |                                                       |                                |        |
| Postares Professional                         |                                                       |                                |        |
|                                               |                                                       |                                |        |

Выберите «Использовать параметры по умолчанию» и нажмите «Далее».

## Инструкция по установке

# ПО «Мониторинг»

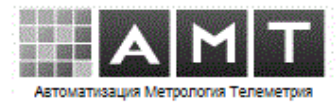

| os/gres                 | Папка в ме<br>Выберите п<br>программы. | <b>эню "Пуск"</b><br>апку в меню "Пус | < <sup>®</sup> для размещения яр | лыков    |
|-------------------------|----------------------------------------|---------------------------------------|----------------------------------|----------|
| Выберите папку в меню   | "Пуск", куда б                         | удут помещены яр                      | олыки программы. Вы              | также    |
| можете ввести другое и  | мя папки.                              |                                       |                                  |          |
| PostgreSQL 15 (64bit)   |                                        |                                       |                                  |          |
| 10-Страйк Сканировани   | ие Сети                                |                                       |                                  |          |
| 2 THC                   |                                        |                                       |                                  |          |
| 7-Zip                   |                                        |                                       |                                  |          |
| Accessories             |                                        |                                       |                                  |          |
| Administrative Tools    |                                        |                                       |                                  |          |
| Advanced IP Scanner v2  |                                        |                                       |                                  |          |
| Advanced Port Scanner \ | /2                                     |                                       |                                  |          |
| AdwCleaner              |                                        |                                       |                                  |          |
| AMD Catalyst Control Ce | nter                                   |                                       |                                  |          |
| Analiz                  |                                        |                                       |                                  |          |
| AnyDesk                 |                                        |                                       |                                  | <u>_</u> |
| Не создавать ярлыки     | 1                                      |                                       |                                  |          |
|                         |                                        |                                       |                                  |          |
| taxoc Uxotocciopol      |                                        |                                       |                                  |          |

Нажмите «Установить».

| <ul> <li>Установка PostgreSQL 15 (64bit)</li> <li>Копирование файлов<br/>Подождите, идет копир-<br/>(64bit)</li> <li>Выполнение: C:\Users\S\AppData\Local\Temp\nso4893</li> <li>Детали</li> </ul> | Программа установки Microsoft Visual C++ 2015-2019 Redistri<br>Мicrosoft Visual C++ 2015-2019<br>Redistributable (x64) - 14.25.28508<br>Ход установки<br>Обработка: Инициализация |
|----------------------------------------------------------------------------------------------------|----------------------------------------------------------------------------------------------------|
| Postgres Professional                                                                                                    | ад Далее > Отмена                                                                                                    |

Установка.

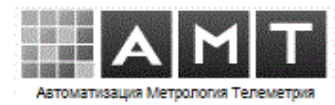

# 5 Установка SQL Manager

Запустите файл установки PgManagerLite.msi из папки Setup дистрибутива.

| ENIS SQE Manager Ere for PosigresQE Serup   |      |   |
|---------------------------------------------|------|---|
| Installation Language                       |      | 1 |
| Select language for the installation wizard |      |   |
| Select installation language:               |      |   |
| English                                     |      | 1 |
| German                                      |      |   |
| Russian                                     |      |   |
| Mark Color State                            |      |   |
|                                             |      |   |
|                                             |      |   |
|                                             |      |   |
|                                             |      |   |
|                                             |      |   |
|                                             |      |   |
|                                             |      |   |
|                                             |      |   |
|                                             | Mauk |   |

Выберите язык и нажмите кнопку «Next».

| 🗒 Установка EMS SQL Manager Lite for PostgreSQL                                                                                                    |
|----------------------------------------------------------------------------------------------------|
| Все готово к установке EMS SQL Manager Lite for PostgreSQL                                                                                                    |
| Нажмите кнопку "Установить", чтобы начать установку. Нажмите кнопку "Назад",<br>чтобы проверить или изменить параметры установки. Нажмите кнопку "Отмена",<br>чтобы выйти из мастера. |
| ☑ Добавить ярлык EMS SQL Manager Lite for PostgreSQL на рабочий стол<br>☑ Запустить EMS SQL Manager Lite for PostgreSQL после установки                                               |
| Назад Установить Отмена                                                                                                    |

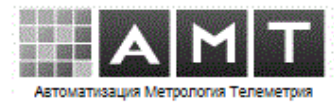

## 6 Подключение БД

Запустите «SQL Manager Lite for PostgreSQL».

Зарегистрируйте базу данных «Monitoring».

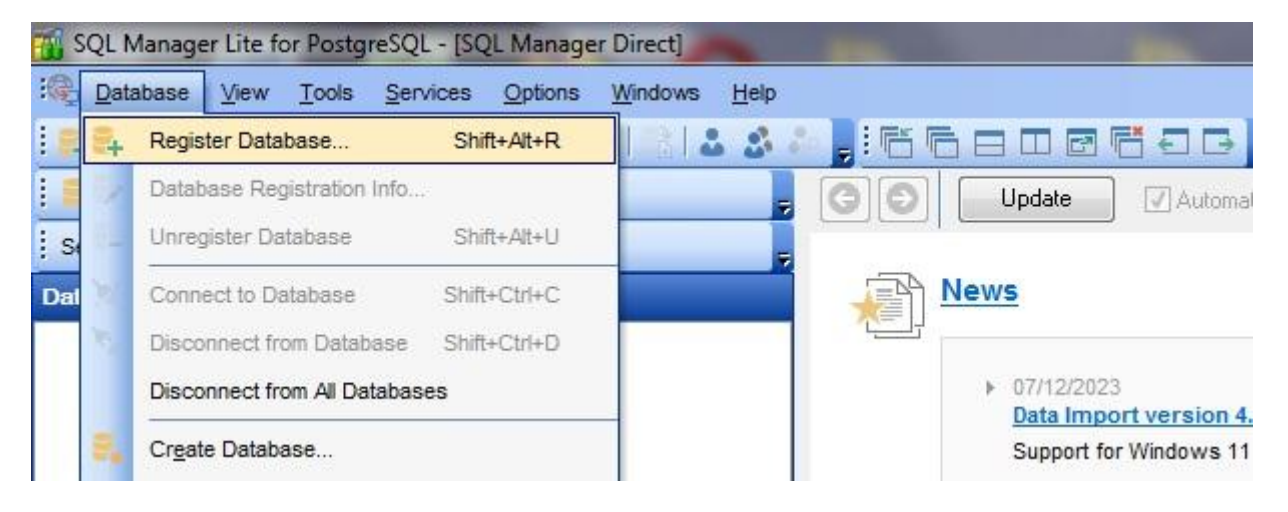

Выберите меню «Database->Register Database...».

| Register Da   | atabase Wizard                     | -                                                                                                    |                                                                                                    |                                                                                                    |                                   | X                                 |
|---------------|------------------------------------|----------------------------------------------------------------------------------------------------|----------------------------------------------------------------------------------------------------|----------------------------------------------------------------------------------------------------|-----------------------------------|-----------------------------------|
| Regist<br>Spe | er Database                        | parameters                                                                                                    |                                                                                                    |                                                                                                    |                                   |                                   |
|               | SQL<br>Manager<br>or<br>PostgreSQL | Welcome to the<br>This wizard allo<br>only once, givin<br>This wizard will<br>selecting databa<br><u>H</u> ost name<br><u>U</u> ser name<br>Pa <u>s</u> sword | Register Database Wizard<br>wws you to set the connecting<br>you the possibility to con<br>guide you through the pro-<br>ases, and customizing their<br>localhost<br>postgres | II<br>on parameters for the<br>nect them quickly afte<br>cess of setting the cor<br>r specific options. | selected<br>rwards.<br>Inection p | databases<br>arameters,<br>5432 💌 |
| Help          |                                    | Use HTTP t                                                                                                    | unneling                                                                                                    | lack                                                                                                    |                                   | Cancel                            |

Укажите пароль, введённый при установке, по-умолчанию «cxz321`».

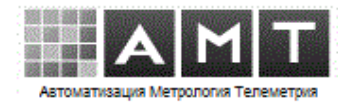

Укажите имя базы данных «Monitoring».

| legister Database Wizard |                                                                                                    | 2                                                                                                    |
|--------------------------|----------------------------------------------------------------------------------------------------|----------------------------------------------------------------------------------------------------|
| Register Database        | ns for registered databas                                                                                                    | se(s) and click the 'Finish' button                                                                                                    |
|                          | Database <u>n</u> ame                                                                                                    | Monitoring                                                                                                    |
| SQL<br>Manager           | Client <u>e</u> ncoding<br><u>F</u> ont charset                                                                                                    | UTF8 (Unicode, 8-bit)                                                                                                    |
| for<br>PostgreSQL        | Login prompt before the second second | Image: orgen connection     Image: Autoconnect at startup       on connection     Image: Ping server every       jects     600 Image: Seconds       or this database     Seconds |
| Help                     |                                                                                                    | < <u>B</u> ack Cancel                                                                                                    |

Далее разверните БД из архива в папке «Setup» дистрибутива.

| 🙀 SQL Manager Lite for PostgreSQL - [SQL Manager Direct] |                                                                                                    |  |  |  |  |
|----------------------------------------------------------|----------------------------------------------------------------------------------------------------|--|--|--|--|
| Database View Tools                                      | Services Options Windows Help                                                                                                    |  |  |  |  |
| i 🔒 👂 🖳 🔍 💂 i 🚸 🗹                                        | 📴 Backup Database 💧 🕉 🦨 🥫 🖆 🗁 🖂 🖂 🖓                                                                                                    |  |  |  |  |
| 📔 Create 🕶 😂 🛛 💥 🔌 🗍                                     | Restore Database                                                                                                    |  |  |  |  |
| Search:                                                  | Catabase Extensions                                                                                                    |  |  |  |  |
| Databases                                                | News                                                                                                    |  |  |  |  |
| Monitoring                                               | <ul> <li>► 07/12/2023</li> <li><u>Data Import version</u><br/>Support for Windows</li> <li>► 07/11/2023</li> <li><u>July Sale</u></li> <li>40%OFF until July 20t</li> <li>► 06/20/2023</li> <li><u>June Sale</u></li> <li>200/2025</li> <li>► 11 = 22</li> </ul> |  |  |  |  |

Выберите меню «Restore Database...»

## Инструкция по установке

# ПО «Мониторинг»

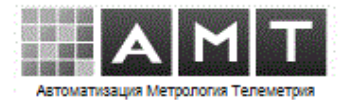

| Restore Database<br>Select host to rest | ore database on                                                                                                    |                                                                                                    |
|-----------------------------------------|----------------------------------------------------------------------------------------------------|----------------------------------------------------------------------------------------------------|
| SQL<br>Manago                           | Welcome to the R<br>This wizard allows<br>script file or back<br>Select host on wh<br>parameters.<br>HTTP connection | testore Database Wizard!<br>s you to restore a database or an entire database cluster from<br>up archive file.<br>nich you want to restore objects and specify host connection<br>i can't be used! |
| for<br>PostgreSQ                        | Host                                                                                                    |                                                                                                    |
|                                         | Password                                                                                                    |                                                                                                    |
|                                         |                                                                                                    |                                                                                                    |

# Укажите пароль.

| Select source file for | restoring                                       |                                                                                                    |
|------------------------|-------------------------------------------------|----------------------------------------------------------------------------------------------------|
| <b>F</b>               | Specify source dump fi<br>format, custom pg_dum | le to restore from. It may be file in plain-text SQL script<br>np archive format, tar archive dump format. |
| SQL<br>Manager<br>for  | Source dump file                                | D:\MonitoringSetup\Setup\Monitoring.tar                                                                    |

Выберите архив БД «Monitoring.tar» в папке «Setup».

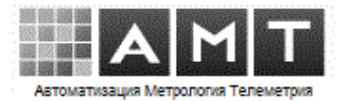

| Restore Database<br>Select restoring type |                              |                                      |              |
|-------------------------------------------|------------------------------|--------------------------------------|--------------|
|                                           | Database in the dump: Monito | ring (15.0). Dumped by pg_dump ve    | rsion: 15.0. |
|                                           | Restore into existing datab  | ase                                  |              |
|                                           | Database name                |                                      | Ŧ            |
| SOL                                       | Drop database objects        | before recreating                    |              |
| Manager                                   | Create a new database an     | d restore into it                    |              |
| for                                       | Database name                |                                      |              |
| PosigreSQL                                | Database template            | emplate0                             |              |
|                                           | Database encoding            | < Default >                          | v            |
|                                           | Oreate the database that is  | specified in the dump and restore in | nto it       |
|                                           | The database must not ex     | ist.                                 |              |
|                                           | Drop the database if it      | exists                               |              |

Выберите последний пункт и отметьте пункт «Drop».

| Specify either restore              | all or selected objects. And select what to restore: structure, data or both.                                                                                                    |
|-------------------------------------|----------------------------------------------------------------------------------------------------|
| SQL<br>Manager<br>for<br>PostgreSQL | Set either to restore all database objects or only the specified ones. And select what to restore: structure, data or both.  Objects to restore  Restore all objects  Restore specified objects  Restore objects from list file  List file  Generate File Edit File |
|                                     | Structure/data options <ul> <li>Restore both of structure and data</li> <li>Restore structure only</li> <li>Restore data only</li> </ul>                                                                                                    |

Выберите «Restore all objects».

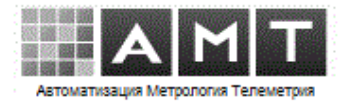

| Restore Database Wizard<br>Restore Database<br>Set restore options                                                                                                    |                                                                                                    |
|----------------------------------------------------------------------------------------------------|----------------------------------------------------------------------------------------------------|
| Image: Construction of the second second s | Specify restoring options.         Structure options         No privileges         Don't set object ownership         Use set session authorization statements         Ignore setting tablespace commands         Use IF EXISTS clause         Data options         No data for failed tables         Advanced options         Stop restoring on error         Restore in single transaction |
| Help <u>T</u> emplates                                                                                                    | < <u>Back</u> <u>N</u> ext > Cancel                                                                                                    |

Оставьте пустыми все поля, нажмите «Next».

| Click "Run" to restore th           | he database                                  |
|-------------------------------------|----------------------------------------------|
|                                     | Click "Run" to restore the database.         |
| SQL<br>Manager<br>for<br>PostgreSQL | ▼<br>Verbose mode                            |
|                                     | Close the Wizard after successful completion |

Запустите восстановление кнопкой «Run».

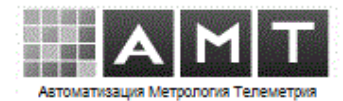

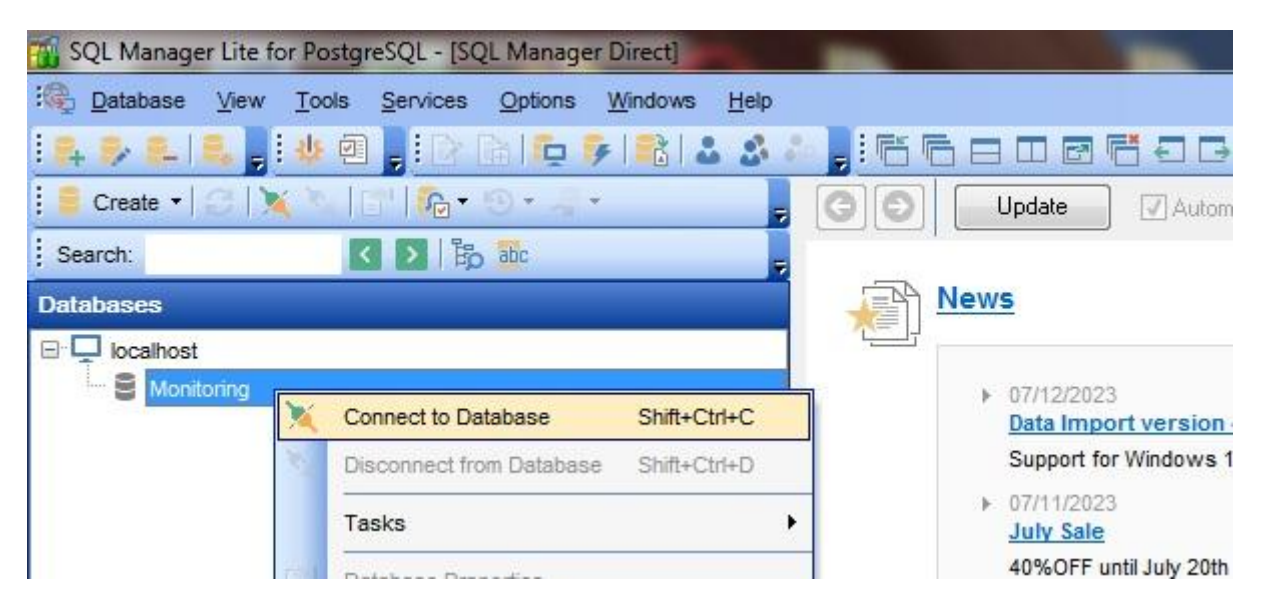

В контекстном меню БД «Monitoring» выберите «Connect to database».

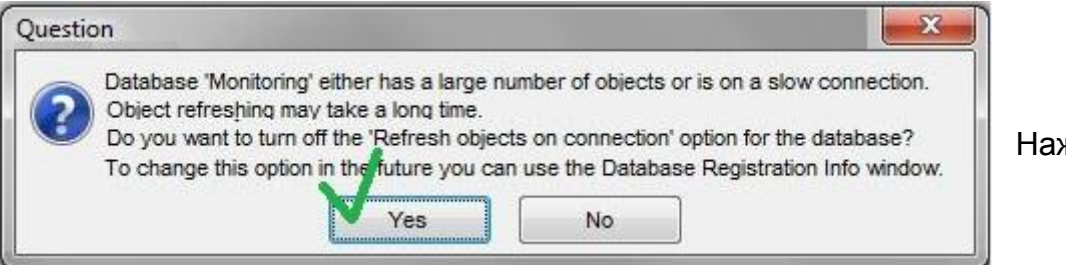

Нажмите «Yes».

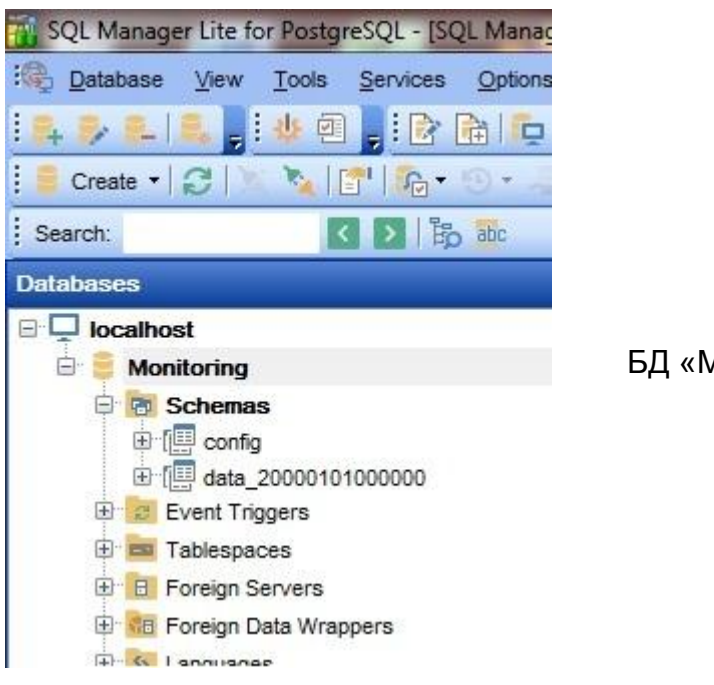

БД «Monitoring».

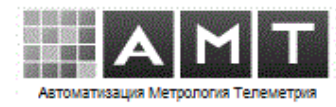

# 7 Установка и настройка драйверов ODBC

Запустите файл установки psqlodbc-setup.exe из папки Setup дистрибутива.

| nsalodba                                                                                                    | <u> </u>                   |    |
|----------------------------------------------------------------------------------------------------|----------------------------|----|
| Belioupe                                                                                                    |                            |    |
| GNU LESSER GENERAL PUBLIC LICE                                                                                   | INSE                       |    |
| Version 2.1, February 1999                                                                                       |                            |    |
| Copyright (C) 1991, 1999 Free Software Foundation, Inc.<br>59 Temple Place, Suite 330, Boston, MA, 02111-1307, J | USA .                      |    |
| Everyone is permitted to copy and distribute verbatim cop                                                        | bies                       |    |
| of this license document, but changing it is not allowed.                                                        |                            | +  |
| I agree to the                                                                                                   | license terms and conditio | ns |
|                                                                                                    |                            |    |

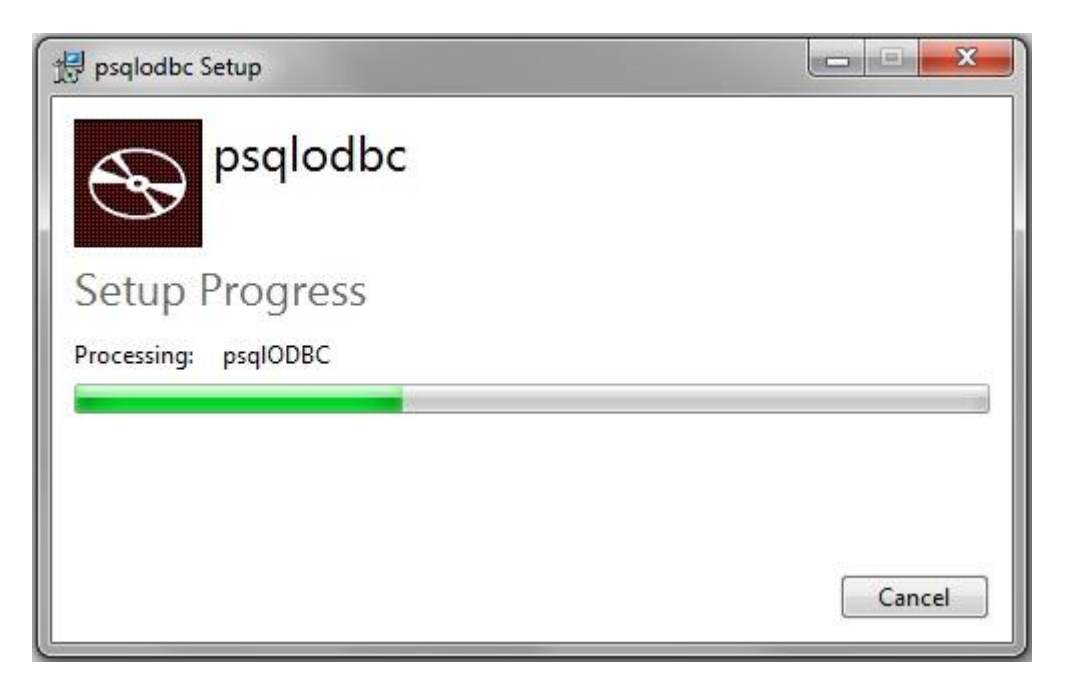

Установка.

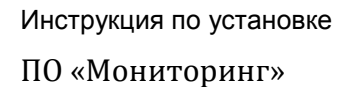

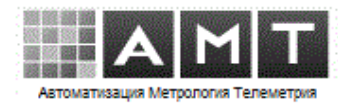

Добавьте системный DSN.

| драиве    | ры Трасси                       | ровка       | Пул соединений    | 0            | программ  | 1e |      |
|-----------|---------------------------------|-------------|-------------------|--------------|-----------|----|------|
| Пользо    | эзовательский DSN Системный DSN |             | Файл              | Файловый DSN |           |    |      |
| истемнь   | не источники данн               | њос:        |                   |              |           |    |      |
| Имя       | Драйвер                         |             |                   |              | Добавить  |    |      |
| Postgre S | QL15 PostgreSQ                  | L Unicode(x | 64)               | [            | Удалить   |    |      |
|           |                                 |             |                   | l f          | Настройка | 3] |      |
| ſ         | PostgreSQL Uni                  | code ODBC   | Driver (psqlODBC) | Setup        |           | -  |      |
|           |                                 |             | i:                |              |           |    |      |
|           | Data Source                     | PostgreSQ   | L15 Des           | cription     |           |    |      |
|           | Database                        | Monitoring  | SS                | L Mode 🛛     | disable   |    |      |
|           | Server                          | 127.0.0.1   |                   | Port 5       | 5432      | ŀ  |      |
|           | User Name                       | postgres    | Pa                | assword      | ••••      |    |      |
|           | Options                         |             |                   |              |           | ſ  | Tool |

Задайте :

- имя DSN : «PostgreSQL15»
- имя БД : «Monitoring»
- IP сервера : 127.0.0.1
- имя пользователя : «postgres»
- номер порта : «5432»
- пароль пользователя: «cxz321`»

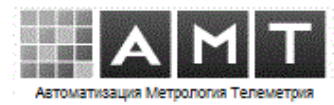

Нажмите кнопку «Datasource» и уберите флаг «Bools as Char».

| Page 2 P            | age 3       | SQL137 173             |                             |  |
|---------------------|-------------|------------------------|-----------------------------|--|
|                     |             | CommLog                | (C:\psqlodbc_xxxx.log)      |  |
|                     |             | 🕅 Parse Stal           | tements                     |  |
| 📝 Recognize         | Unique Inde | exes 📃 Ignore Tim      | neout                       |  |
| 🔲 Use Declare/Fetch |             | 🛄 MyLog (C:            | 🥅 MyLog (C:\mylog_xxxx.log) |  |
| Unknown Sizes       |             |                        |                             |  |
| Maximum             |             | 🔘 Don't Know           | 🔘 Longest                   |  |
| Data Type Optic     | ins         |                        |                             |  |
| 📝 Text as Lor       | igVarChar   | 🔲 Unknowns as LongVarC | Char 📃 Bools as Char        |  |
| Miscellaneous       |             |                        |                             |  |
| Max Varchar:        | 255         | Max LongVarChar:       | 8190                        |  |
| Cache Size:         | 100         | SysTable Prefixes:     |                             |  |
| Batch Size:         | 100         |                        |                             |  |
| Οκ                  | C           | ancel Annlu            | Defaults                    |  |

Нажмите кнопку «Manage DSN» и выберите драйвер «PostgreSQL Unicode(x64)»

| Drivers List      |                                            |          |
|-------------------|--------------------------------------------|----------|
| Select the driver | PostgreSQL ANSI(x64)<br>PostgreSQL Unicode | <b>^</b> |
|                   | PostgreSUL Unicode(x64)                    | <b>•</b> |
|                   |                                            |          |

Проверьте соединение кнопкой «Test»

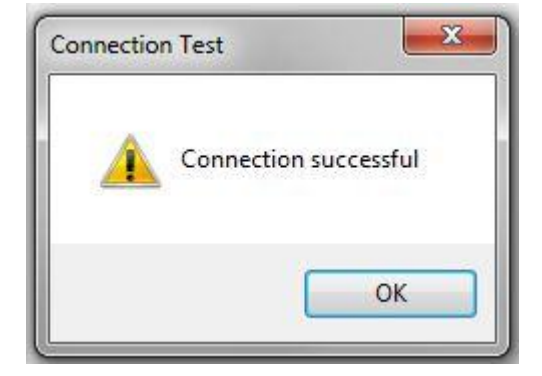

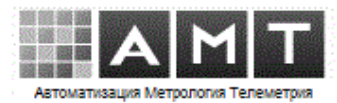

## 8 Установка и настройка программы «Мониторинг»

8.1 Запустите файл установки «setup\_Monitoring.exe».

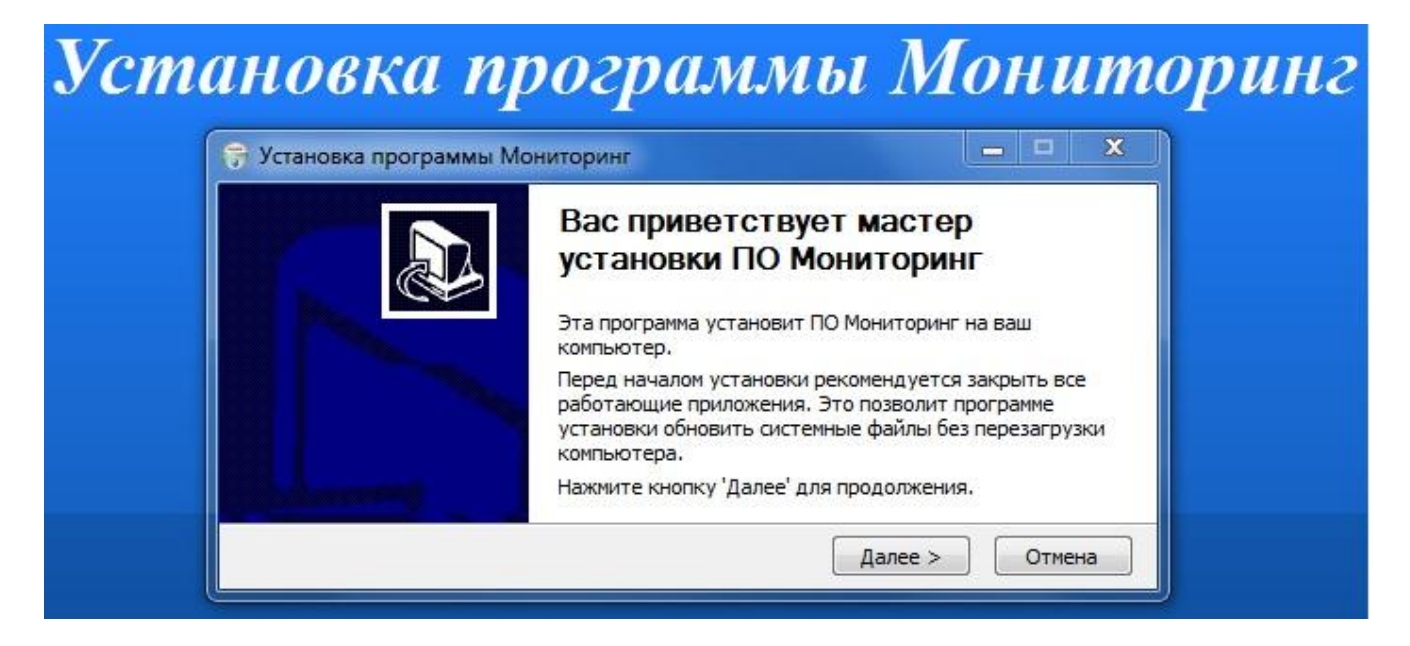

# Установка программы Мониторинг

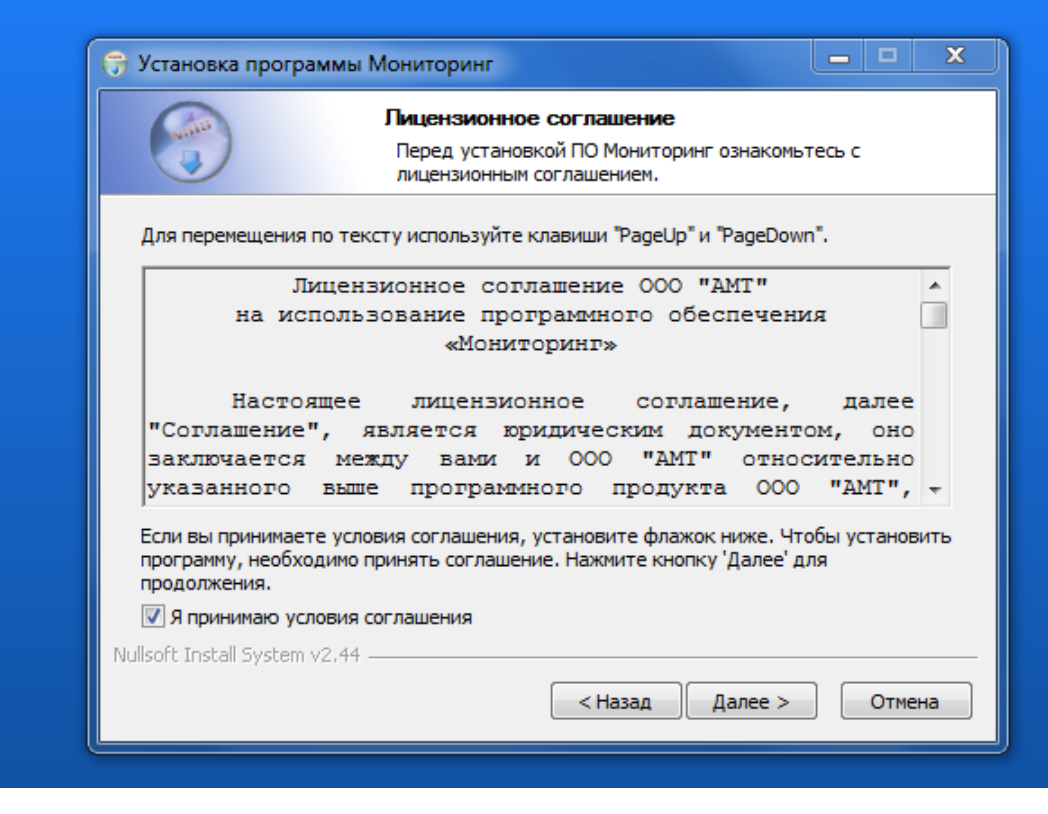

Прочитайте и примите условия лицензионного соглашения.

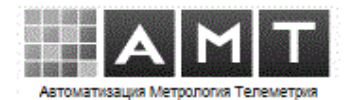

| Установка прог                                                                            | раммы Мониторинг                                                                                                    |
|-------------------------------------------------------------------------------------------|----------------------------------------------------------------------------------------------------|
|                                                                                           | Выбор папки установки<br>Выберите папку для установки ПО Мониторинг.                                                                                           |
| Программа устан<br>приложение в др<br>'Установить', что<br>Папка установ<br>С: Monitoring | ювит ПО Мониторинг в указанную папку. Чтобы установить<br>ругую папку, нажмите кнопку 'Обзор' и укажите ее. Нажмите кнобы установить программу.<br>ки<br>Обзор |
| Требуется на ди<br>Доступно на дис                                                        | ске: 0.0 Кбайт<br>ке: 7.2 Гбайт<br>туу 44                                                                                                    |

Задайте папку установки и нажмите кнопку «Установить».

8.2 Запустите программу «Monitoring».

На вкладке «Сервер SQL» находятся настройки подключения к серверу базы данных.

При выдачи сообщения «Нет связи с БД», укажите IP-адрес и порт сервера SQL. Порт сервера БД по-умолчанию – 5432. При ошибке подключения с именем сервера, файле содержащим локальный адрес 127.0.0.1, проверьте в Windows\System32\drivers\etc\hosts «127.0.0.1 localhost» наличие записи без комментария «#».

| Общие                                | Сервер SQL   |
|--------------------------------------|--------------|
| - Сервер                             |              |
| – Авторизация<br>Имя/IP сервера : 12 | 7.0.0.1:5432 |
| Пользователь :                       | postgres     |
| Пароль :                             | *            |
| Подтверждение :                      | *            |

Если сервер БД расположен на другом компьютере, укажите его IP-адрес. Если порт отличается от стандартного, то укажите его номер в поле «IP сервера». Например: «192.168.0.1:6543».

Программа по-умолчанию подключается к базе данных под пользователем «postgres», пароль «cxz321`».

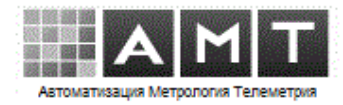

8.3 Пароли по-умолчанию для разных уровней доступа программы

- «оператор» : 1
- «администратор»: 123
- «настройка» : 321

8.4 Программа «Мониторинг», по-умолчанию, для подключения контроллеров связи использует TCP-порт 23002. На сервере с работающей программой, данный порт должен быть открыт извне. При работе через интернет-шлюз, на нём должен быть настроен проброс порта 23002 на локальный IP-адрес сервера. Изменение настроек контроллеров связи требуется только в случае изменения внешнего интернет-адреса шлюза.

8.5 Необходимо, чтобы на компьютере был установлен принтер.

8.6 Обслуживание

- 1. Рекомендуется регулярное архивирование БД.
- 2. Рекомендуется удаление папки логов за предыдущий год.
- 3. Требования к обслуживающему персоналу. Эксплуатацию ПО осуществляет следующий персонал заказчика:
  - Системный администратор
  - Пользователь

Основными обязанностями системного администратора являются:

- ✓ Проверка работоспособности комплекса технических средств (серверов, рабочих станций)
- ✓ Установка, модернизация, настройка и проверка работоспособности системного ПО
- ✓ Установка и настройка прикладного программного обеспечения
- ✓ Ведение учетных записей пользователей системы.

Системный администратор должен обладать квалификацией и практическим опытом выполнения работ по установке, настройке и администрированию программных и технических средств, применяемых в системе. Администратору необходимо изучить Инструкцию по установке и Руководство пользователя.

Пользователи системы должны иметь опыт работы с персональным компьютером на базе операционной системы на уровне квалифицированного пользователя. Пользователю необходимо изучить Руководство пользователя.

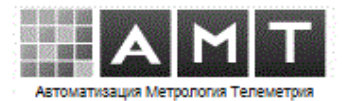

4. При предоставлении удалённого доступа к рабочему столу сервера сбора, возможно осуществления помощи по настройке программы. Удалённый доступ к компьютеру с программой "Мониторинг" позволяет оперативно проводить консультации, обслуживание, устранение ошибок, обновление. Доступ может предоставляться временно, на период выполнения запрошенной операции по техподдержке. Выполняемые действия могут контролироваться администратором.

8.7 Версию и правообладателя программы можно посмотреть в окне «О программе...».

"Мониторинг" программа опроса параметров энергоресурсов, v.3.1.1.329 © 000 'AMT', 2012-2023, www.ametel.ru

| Свойство        | Значение                      |
|-----------------|-------------------------------|
| 0.00000         |                               |
| Описание        |                               |
| Описание файла  | Мониторинг - программа опрос. |
| Версия файла    | 3.1.1.329                     |
| Версия продукта | 3.1.1                         |
| Авторские права | © 000 'AMT', 2012             |
|                 |                               |
| Свойство        | Значение                      |
| _               |                               |

| Описание           |                                 |
|--------------------|---------------------------------|
| Описание файла     | Установщик программы Мониторинг |
| Тип                | Поиложение                      |
| Версия файла       | 1000                            |
| Название пролукта  |                                 |
| Версия продукта    | 1.0.0.1                         |
| Авторские права    | © 000 'AMT', 2012               |
| Размер             | 95,2 KB                         |
| Дата изменения     | 20.07.2023 12:27                |
| Исходное имя файла | setup_Monitoring.exe            |
|                    |                                 |

Данная информация также присутствует в мета-свойствах программы «Мониторинг» и в свойствах дистрибутива.